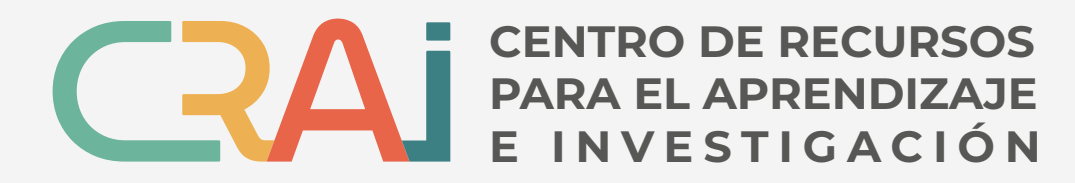

Universidad Autónoma de Chile

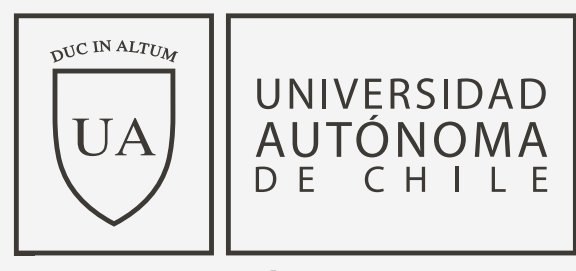

MÁS UNIVERSIDAD

## **Carta de Servicios**

## Renovación en línea

Ingresa a https://crai.uautonoma.cl

Hacer clic en <u>catálogo</u> e ir a la parte superior derecha e **identificarse.** 

2

Iniciar sesión en la opción que corresponda:

Estudiantes y Docentes o Investigadores y Colaboradores. Ingresar con el correo institucional (@uautonoma.cl o @cloud.uautonoma.cl) y clave.

3

Después de identificarse ir a su nombre y hacer clic en la opción <u>mis préstamos.</u>

4

6

Seleccionar la(s) opción(es) que necesita renovar en préstamos y hacer clic en renovar.

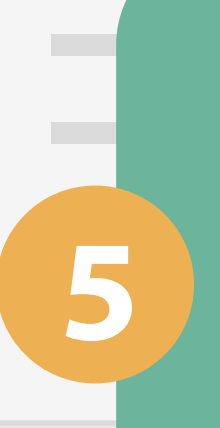

A continuación, va a aparecer la fecha en }que tiene que hacer la devolución. Hay que recordar que es sólo una renovación por ejemplar y ésta debe ser realizada el mismo día que vence el préstamo.

> Una vez realizada la renovación recibirá una notificación en su correo institucional: @cloud.autonoma.cl o @uautonoma.cl